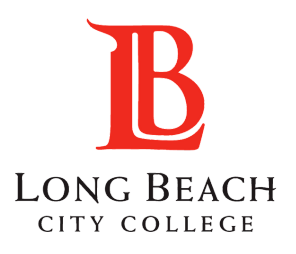

## **Getting Started at LBCC**

## VISIT LBCC WEBSITE / www.lbcc.edu

Email Address

**REQUIRED DOCUMENTS BEFORE STARTING** 

- U.S. Citizens/Permanent Residents: SSN or Alien Registration#
- Undocumented/Dreamers Students: No required documents

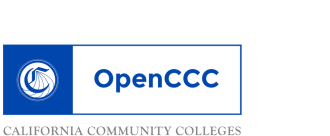

CCC ID:

Username:

Password:

PIN:

\* FRIENDLY TIP: Take a picture of the screen or type your information in your phones note sections

 Hover over "Quicklinks located on the top right Click "CREATE AN ACCOUNT," If you've never attended a CA Community College.

## **CREATE AN CCCAPPLY ACCOUNT**

- Click "Begin Creating My Account" if you have a never attended a CA community college
- If you have an account & can't access it, click on "Forgot Password" and complete the necessary steps
- · Fill out your personal information to create an account
- Write down or screenshot your CCCID, username, password & pin.

• Go to www.lbcc.edu

•

Click on "APPLY ONLINE"

IMPORTANT: If DACA eligible, DO NOT enter your Social Security Number OR Tax Payer Identification Number. Check the box that says you do not have a Social Security #

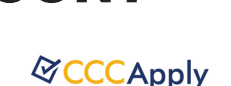

| U                                                                                                    | OpenCCC                                              |                                                                                                    |   |  |
|----------------------------------------------------------------------------------------------------|------------------------------------------------------|----------------------------------------------------------------------------------------------------|---|--|
| AIFORNIA COMMUNITY COLLEGIS                                                                            |                                                      |                                                                                                    |   |  |
|                                                                                                    |                                                      |                                                                                                    |   |  |
|                                                                                                    |                                                      |                                                                                                    |   |  |
| reate Your OpenCCC Account                                                                             |                                                      |                                                                                                    |   |  |
| penCCC allows you to access California Community Colleges secure web applications.                     |                                                      |                                                                                                    |   |  |
| ou Mu                                                                                                  | st Have an Email Ad                                  | dress                                                                                                    |   |  |
| he California Community Colleges and OpenCCC will use email to send you important informatio<br>count. |                                                      |                                                                                                    |   |  |
| ree em                                                                                                 | ail accounts are availabl                            | ie from many sources:                                                                                                    |   |  |
|                                                                                                    | Google Gmail                                         |                                                                                                    |   |  |
| •                                                                                                    | rahoo Email                                          |                                                                                                    |   |  |
| •                                                                                                    | Microsoft Outlook                                    |                                                                                                    |   |  |
| •                                                                                                    | Other Providers                                      |                                                                                                    |   |  |
| ote: Wi<br>ndorse                                                                                      | ile all of the providers<br>any particular email pro | listed above have millions of users and are widely trusted to be a<br>oviders, and will have no liability should any issues arise with a p | e |  |

## APPLY TO LONG BEACH CITY COLLEGE B LONG BEACH

YOU DID IT! YOU ARE NOW A VIKING

Application to College

Before applyir The OpenCCC s

OpenCCC is a se

- Select on "2020 SUMMER/FALL" term
- Under Education Section; select "First-Time College Student"
  - This includes HS Dual Enrolled Students
- You will be asked to self-report your: **GPA**, Highest Level English & Math
- Application MUST BE reviewed before submission

| g  | to college you must first have an OpenCCC account.                                                                                                    |
|----|----------------------------------------------------------------------------------------------------|
| nş | gle sign-in account allows you to access the online services of the California Community Colleges                                                                                                    |
| n  | vice of the California Community Colleges Chancellors Office. The information in your account is                                                                                                    |
|    | Create an Account or Sign In                                                                                                    |
|    | necessary wellication for electronic submission. The security and privacy of the information in your submitted application are protected as described in the CCCApply Privacy Policy.                                                                                                    |
|    | * Sectors 6232 of saleshopter ALed doupler's of division E of 60 e 1 of Ver-California.Code of Englishmen.                                                                                                    |
|    | 8 By Checking News, L. Laocoo Minda Amanto, declare that                                                                                                    |
|    | <ul> <li>All of the information in this application perfains to me.</li> </ul>                                                                                                    |
|    | <ul> <li>Under penalty of prejury, the statements and information submitted in this and/re admission application are true and convex.</li> </ul>                                                                                                    |
|    | <ul> <li>Londerstand that failableation, withheiding pertinent data, or failure to report changes in residency may result in District action.</li> </ul>                                                                                                    |
|    | <ul> <li>Fundestand that all insterials and information submitted by me for purposes of admission become the property of Long Boock City College.</li> </ul>                                                                                                    |
|    | 90 By Checking Iwev, L, Lookon Minda Amartin, asknowledge understanding that                                                                                                    |
|    | <ul> <li>Protect and state Research of examples are excluded and area backed with the form of mode, and the set of the set of th</li></ul> |

Submit My Application

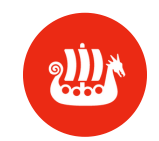

- LBCC VIKING STUDENT ID #:
- Within 24-72 hours your LBCC Viking Student ID #
- will be sent to your personal email • Be sure to write down your 7 digit LBCC ID ; You will need this to access your Viking Student Portal for orientation

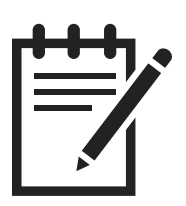

For further assistance from our Matriculation Office Email: getstarted@lbcc.edu LAC - (562)938-4049 / PCC - (562)938-3270